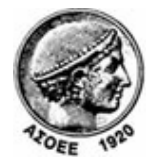

## Οικονομικό Πανεπιστήμιο Αθηνών

Κέντοο Διαχείοισης Δικτύων

Πατησίων 76, Αθήνα 104 34 - Τηλ. +30 210 8203900 - Fax + 30 210 8203909, e-mail: noc@aueb.gr

## Ποοσθήκη μιας τοοφοδότησης RSS μέσω του Mozilla Thunderbird (2.0.0.19)

1. Στο μενού File (Αρχείο), κάντε κλικ στην εντολή New->Account...

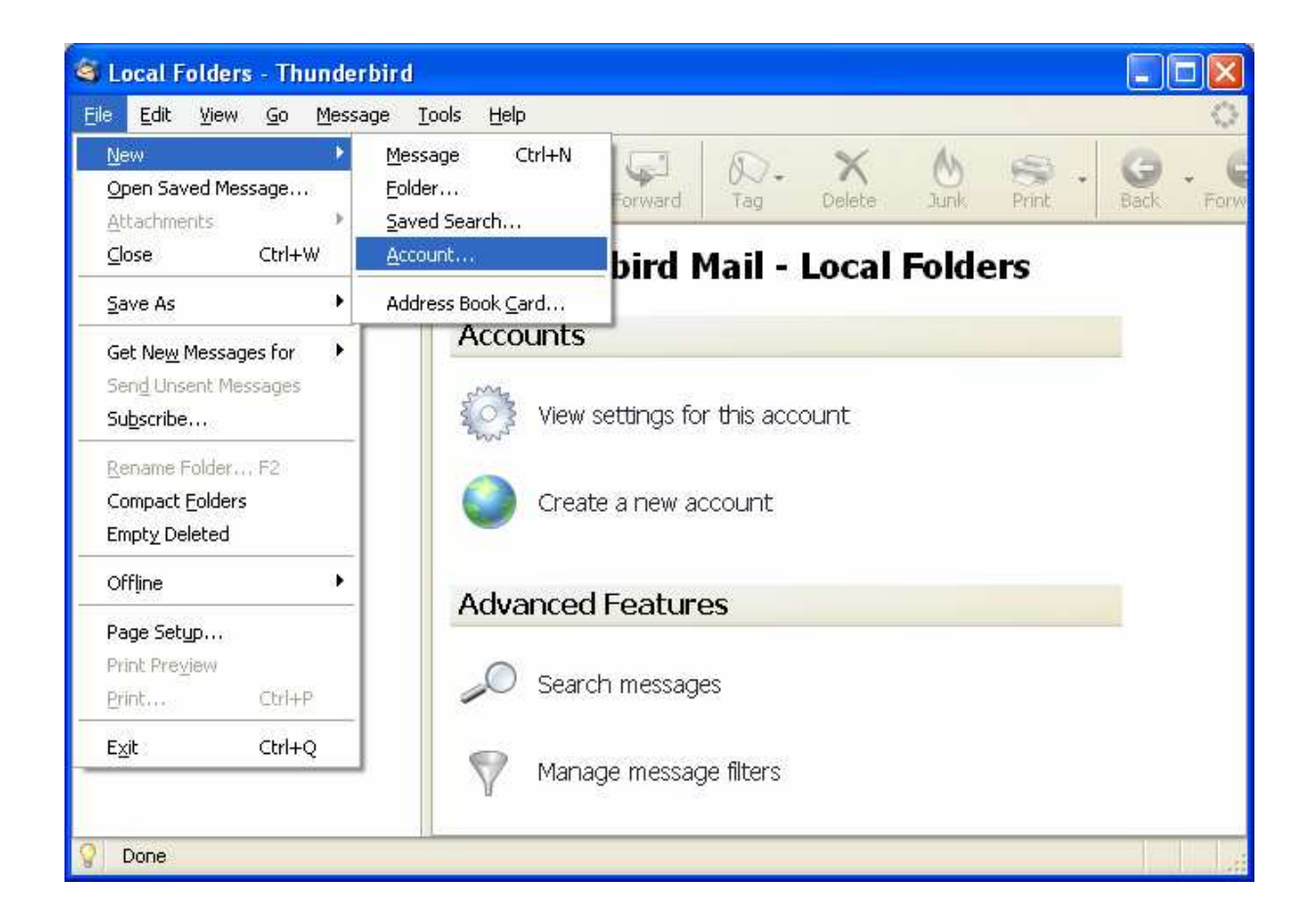

2. Στον οδηγό που εμφανίζεται επιλέγετε **RSS News & Blogs** και μετά **Next**.

| Account Wizard                                                                                                    | × |
|----------------------------------------------------------------------------------------------------|---|
| New Account Setup                                                                                                    |   |
|                                                                                                    |   |
| In order to receive messages, you first need to set up a Mail or<br>Newsgroup account.                                                                                                    |   |
| This Wizard will collect the information necessary to set up a Mail or<br>Newsgroup account. If you do not know the information requested,<br>please contact your System Administrator or Internet Service Provider. |   |
| Select the type of account you would like to set up:                                                                                                    |   |
| C Email account                                                                                                    |   |
| RSS News & Blogs                                                                                                    |   |
| 🔘 Google Mail                                                                                                    |   |
| Newsgroup account                                                                                                    |   |
|                                                                                                    |   |
|                                                                                                    |   |
|                                                                                                    |   |
|                                                                                                    |   |
|                                                                                                    |   |
| < <u>Back</u> <u>N</u> ext > Cancel                                                                                                    |   |

 Στη συνέχεια συμπληρώνετε ένα επιθυμητό όνομα λογαριασμού και επιλέγετε Next.

| Account Wizard                            |                                                                                                  | × |
|-------------------------------------------|--------------------------------------------------------------------------------------------------|---|
| Account Name                              |                                                                                                  |   |
|                                           |                                                                                                  |   |
| Enter the name by (<br>example, "Work Acc | which you would like to refer to this account (for<br>count", "Home Account" or "News Account"). |   |
| <u>A</u> ccount Name:                     | News & Blogs                                                                                     |   |
|                                           |                                                                                                  |   |
|                                           |                                                                                                  |   |
|                                           |                                                                                                  |   |
|                                           |                                                                                                  |   |
|                                           |                                                                                                  |   |
|                                           |                                                                                                  |   |
|                                           |                                                                                                  |   |
|                                           |                                                                                                  |   |
|                                           |                                                                                                  |   |
|                                           |                                                                                                  |   |
|                                           | < Back Next > Cance                                                                              |   |

4. Για να ολοκληρωθεί η δημιουργία λογαριασμού επιλέγετε Finish.

| Account Wizard                                                   | × |
|------------------------------------------------------------------|---|
| Congratulations!                                                 |   |
|                                                                  |   |
| Please verify that the information below is correct.             |   |
| Account Name: News & Blogs                                       |   |
|                                                                  |   |
|                                                                  |   |
|                                                                  |   |
|                                                                  |   |
|                                                                  |   |
|                                                                  |   |
|                                                                  |   |
|                                                                  |   |
|                                                                  |   |
| Click Finish to save these settings and exit the Account Wizard. |   |
| < <u>B</u> ack Finish Cancel                                     | ] |

5. Στα αφιστεφά εμφανίζεται ο λογαφιασμός που δημιουφγήσατε πφοηγουμένως. Κάντε δεξί κλικ πάνω του και επιλέξτε Subscribe... για να πφοσθέσετε κανάλια RSS στα οποία θέλετε να γίνετε συνδφομητής.

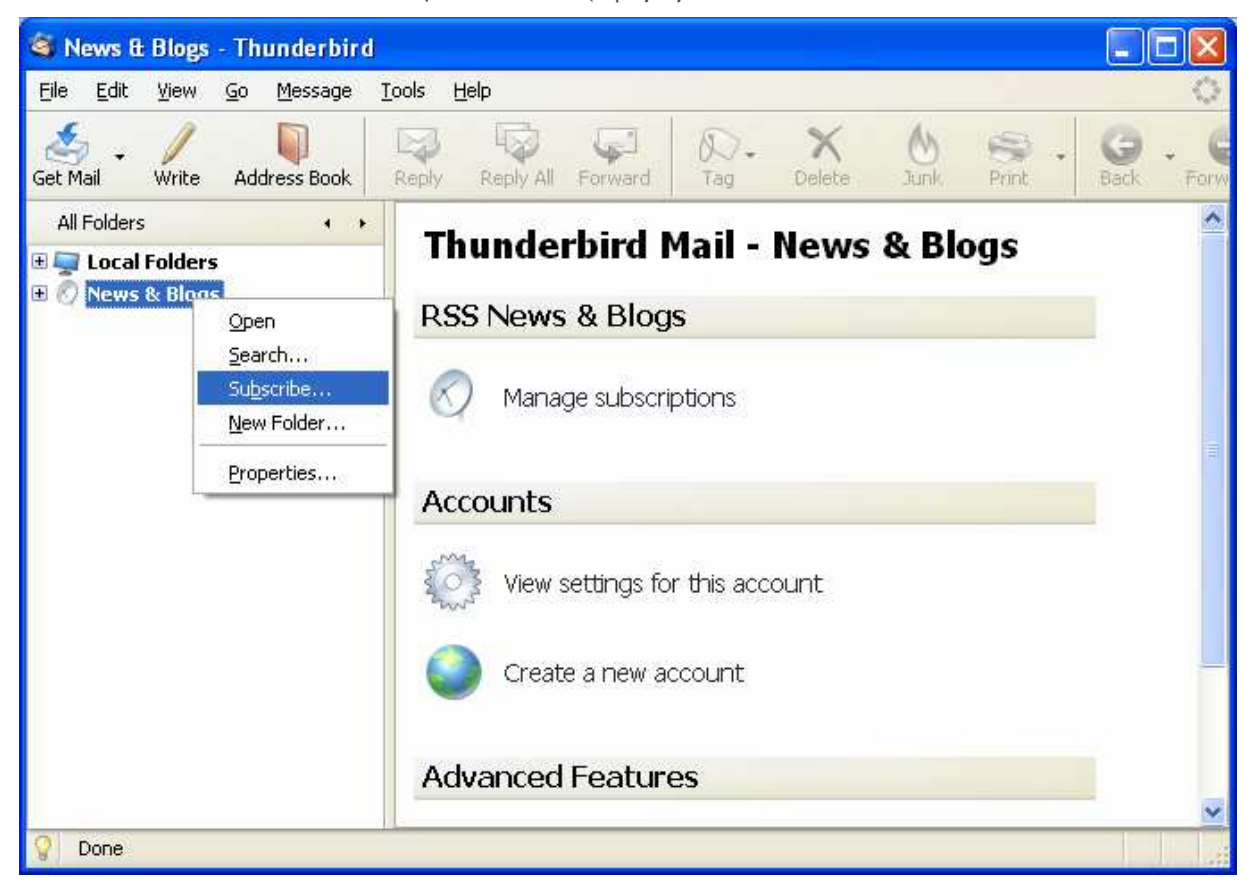

6. Στο παφάθυφο διαλόγου που εμφανίζεται επιλέγετε Add.

| S RSS Subscriptions                                                                                 |        |  |
|----------------------------------------------------------------------------------------------------|--------|--|
| Note: Removing or changing the folder for a feed will not affect previously<br>downloaded articles. |        |  |
|                                                                                                    |        |  |
|                                                                                                    |        |  |
|                                                                                                    |        |  |
|                                                                                                    |        |  |
| Title:<br>Location:                                                                                 |        |  |
| Add Edit Remove Import                                                                              | Export |  |
|                                                                                                    |        |  |

7. Στο παφάθυφο διαλόγου που εμφανίζεται στο πεδίο Feed URL πληκτφολογήστε ή επικολλήστε τη διεύθυνση URL της τφοφοδότησης RSS (π.χ., http://www.aueb.gr/pages/news/RSS/anakoinoseis\_home.xml ). Το URL της διεύθυνσης μποφείτε να το πάφετε από τη σελίδα http://www.aueb.gr/pages/news/RSS/feed.php όπου με δεξί κλικ και «Αντιγφαφή τοποθεσίας δεσμού» επιλέγετε το είδος των ανακοινώσεων που σας ενδιαφέφει από τα διαθέσιμα κανάλια RSS του ΟΠΑ. Μετά επιλέξτε OK.

| Feed Properties            | ×                                            |
|----------------------------|----------------------------------------------|
| Eeed URL:                  | aueb.gr/pages/news/RSS/anakoinoseis_home.xml |
| <u>S</u> tore Articles in: | News & Blogs                                 |
| Show the artic             | le summary instead of loading the web page   |

8. Κλείνετε το παράθυρο διαλόγου RSS Subscriptions.

| SS Subscriptions                                                                                 |
|--------------------------------------------------------------------------------------------------|
| Note: Removing or changing the folder for a feed will not affect previously downloaded articles. |
| 🛡 🔜 Τα νέα του Πανεπιστημίου                                                                     |
|                                                                                                  |
|                                                                                                  |
|                                                                                                  |
| Title: <no feed="" rss="" selected=""><br/>Location:</no>                                        |
| Add Edit Remove Import Export                                                                    |

9. Στα αφιστεφά εμφανίζεται το κανάλι RSS στο οποίο γίνατε συνδφομητής. Με ένα αφιστεφό κλικ πάνω του εμφανίζονται όλες οι ανακοινώσεις.

| 🍣 Τα νέα του Πανεπιστημίου 🕘        | Thunderbird                                                                                                    |       |
|-------------------------------------|----------------------------------------------------------------------------------------------------|-------|
| <u>File Edit View Go M</u> essage ] | Tools Help                                                                                                    | - 5,2 |
| Get Mail - Write Address Book       | Reply Reply All Forward Tag Delete Junk Print Go Control Control Contr | 4     |
| All Folders                         | t ★ Ø Subject 6a Sender M Date                                                                                                    | ▲ 🖽   |
| 🗉 🥅 Local Folders                   | 🔹 🔹 🗰 🗰 Ο Ρητορικός Όμιλος του Οικονομικού Πα 🔹 Τα νέα του Πα 🔹 11/24/2009 1:30 PM                                                                                                    |       |
|                                     | 🔹 🔹 🐐 Το ΟΠΑ σε συνεργασία με το Ελληνικό Δί 🔹 Τα νέα του Πα 🔹 11/5/2009 4:41 ΡΜ                                                                                                    |       |
|                                     | 🔹 🔹 🐐 Δυνατότητα συμμετοχής στο Πρόγραμμ 🔍 Τα νέα του Πα 🔹 11/4/2009 4:30 PM                                                                                                    |       |
|                                     | 🔹 🔹 🐐 Το ΟΠΑ σε συνεργασία με το know.how.g 🔹 Τα νέα του Πα 🔹 10/29/2009 6:00 PM                                                                                                    |       |
|                                     | 🔹 🐳 Η προθεσμία υποβολής προτάσεων για τ 👂 Τα νέα του Πα 🔹 10/23/2009 10:00 ΑΜ                                                                                                    |       |
|                                     | 🔹 🗰 🗱 Έναρξη λειτουργίας του Business Confu 👂 Τα νέα του Πα 🔹 10/20/2009 2:30 PM                                                                                                    |       |
|                                     | 🔹 😽 Απονομή του βραβείου European Case Α 🔹 Τα νέα του Πα 🔹 10/14/2009 2:00 PM                                                                                                    |       |
|                                     | 🔹 👫 Νέα μέλη ΔΕΠ στο ΟΠΑ. Οι κυρίες Σ. Αναγ 🎐 Τα νέα του Πα 🔹 10/7/2009 4:30 ΡΜ                                                                                                    |       |
|                                     | 🔹 🐳 Οι εγγραφές των πρωτοετών φοιτητριώ 💿 Τα νέα του Πα 🔹 10/2/2009 11:00 ΑΜ                                                                                                    |       |
|                                     | <ul> <li>* Το Οικονομικό Πανεπιστήμιο Αθηνών συ</li> <li>Τα νέα του Πα</li> <li>9/17/2009 4:55 PM</li> </ul>                                                                                                    |       |
|                                     | 🔹 🐳 Αναγόρευση του Καθηγητή του Πανεπισ 🔹 Τα νέα του Πα 🔹 9/11/2009 6:00 ΡΜ                                                                                                    |       |
|                                     | 🔹 🔹 🐐 Την 1η θέση στο Πανελλήνιο Φοιτητικό 🔹 Τα νέα του Πα 🔹 7/17/2009 11:30 ΑΜ                                                                                                    |       |
|                                     | 🔹 🗰 🌞 Το Τμήμα Πληροφορικής του ΟΠΑ διοργα 🗕 Τα νέα του Πα 🔹 7/14/2009 4:36 ΡΜ                                                                                                    |       |
|                                     | 🔹 🗰 🗱 Το Τμήμα Οικονομικής Επιστήμης του ΟΠ 👂 Τα νέα του Πα 🔹 7/1/2009 5:00 PM                                                                                                    |       |
|                                     | <ul> <li>* Στο πλαίσιο του προγράμματος "Διακεκρ</li> <li>Τα νέα του Πα</li> <li>6/25/2009 10:37 ΑΜ</li> </ul>                                                                                                    |       |
|                                     | <ul> <li>* Το ΟΠΑ και το Wharton School (Universit</li> <li>Τα νέα του Πα</li> <li>6/10/2009 12:31 PM</li> </ul>                                                                                                    |       |
|                                     | 🔹 🔹 🌞 Απονομή του Βραβείου Best Student Pap 💿 Τα νέα του Πα 🔹 5/12/2009 4:07 PM                                                                                                    |       |
|                                     | 🔹 🌞 Το Τμήμα Διοικητικής Επιστήμης και Τεχν 🎍 Τα νέα του Πα 🔹 5/10/2009 11:01 AM                                                                                                    |       |
|                                     | 🔹 🐐 Το ΟΠΑ διοργανώνει το 4ο Ευρωπαϊκό Θε 🔹 Τα νέα του Πα 🔹 4/24/2009 2:21 PM                                                                                                    |       |
| 0                                   | Ilevend: 10 Tobal: 1                                                                                                    | 10    |